## WVUSD Chromebook

## How to powerwash Pre v80 Chrome OS

- 1. Turn off your Chromebook.
- 2. Press and hold ESC + refresh (F3) key and then press the power button to turn on the Chromebook.

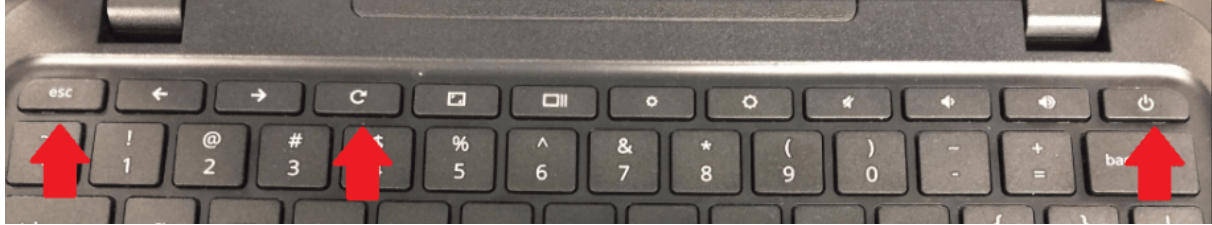

- 3. The Chromebook will boot to Developer Mode. Press **Ctrl + D** to turn off OS verification.
- 4. When prompted to turn OS verification off, press Enter and the Chromebook will restart.
- 5. At the OS verification is OFF screen, do not press the spacebar. The recovery process will start automatically after approximately 15 seconds.
- 6. The restore process takes about 5 minutes. A progress bar appears at the top of the screen.
- 7. The Chromebook restarts and prompts to re-enable verification. Press the **spacebar**.
- 8. Press Enter to confirm that you wish to turn OS verification on.
- 9. Let the computer reboot and on the screen "Welcome!", Connect to your home Wi-Fi.

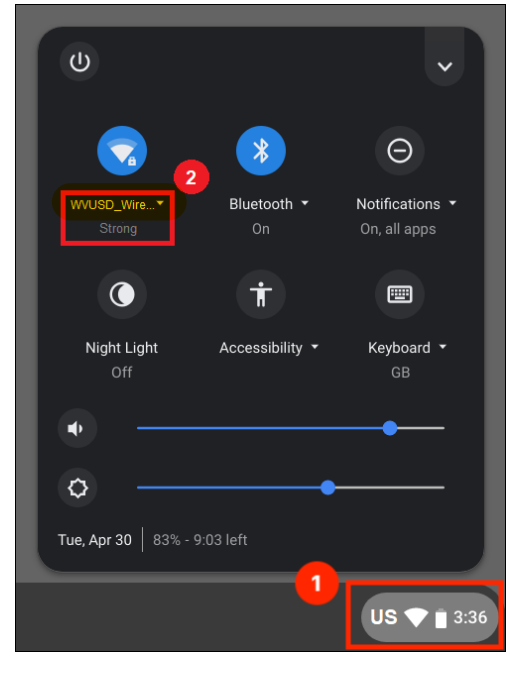

\*if on campus please select WVUSD BYOD as Wi-Fi connection.

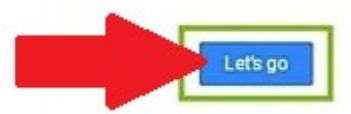

- 10. click on Let's go.
- 11. On the screen that says **Enterprise Enrollment**, enter your full student login ie: <u>123456@stu.wvusd.org</u>
- 12. Enter your password and the chromebook should be enrolled back to the school's system and you'll be able to log in normally.